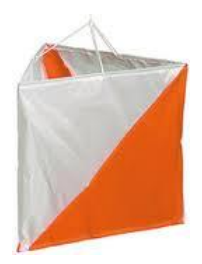

## **RASTI E4:n IRMA- ohjeet**

Irman osoite: https://irma.suunnistusliitto.fi/

### 1. Kirjautuminen – Valitse sivun oikeasta yläkulmasta: Kirjaudu IRMAAN

- o <u>Käyttäjätunnus:</u> Oma lisenssinumero
- <u>Salasana:</u> Syntymäaika muodossa ppkkvv TAI Henkilötunnuksen loppuosa (huom, mahdollinen viimeinen kirjan isolla!)
- Jos et muista lisenssiä, valitse <u>tarkista lisenssinro</u> ja kirjoita hakukenttiin pyydettyjä hakusanoja! Kirjoita näkymään ilmestyvä lisenssinumerosi ylös ja käytä sitä käyttäjätunnuksena!
- Jos olet uusi suunnistaja, eikä sinulla ole lisenssiä (lisenssiäsi ei löydy kun olet tarkistanut sen edellisen kohdan ohjeiden mukaan), valitse <u>rekisteröidy.</u> Lue ohjeet ja vasta sen jälkeen jatka rekisteröitymistä. Täytä tarvittavat tiedot ja valitse tallenna. Näin pääset kirjautumaan IRMAAN ja tilaamaan lisenssin.

# 2. Omien tietojen tarkastelu ja yhteystietojen muokkaaminen, kun olet kirjautuneena

- Valitse sivun vasemmasta reunasta KÄYTTÄJÄT →OMAT TIEDOT Näet omat tietosi
- Muutoksien tekeminen omiin tietoihin käyttäjän tiedot -sivun alaosasta: valitse MUOKKAA KÄYTTÄJÄÄ
- Salasanan vaihto käyttäjän tiedot –sivun alaosasta: valitse MUOKKAA KÄYTTÄJÄÄ → VAIHDA SALASANAA (sivun alaosassa) ja seuraa ohjeita

**3. Lisenssin lunastaminen** vain IRMASTA! Seuraa ohjeita! (Hox, alle 14-vuotiaiden lisenssit hoitaa seura, ks. ohjeet Rasti E4:n sivuilta.)

- o Valitse: KÄYTTÄJÄT → LUNASTA LISENSSEJÄ
- Näkymään ilmestyy omat tietosi ja valitse kauden lisenssi- kohdasta ohjelman tarjoama vaihtoehto
- Jos haluat tilata myös muiden, esim. perheenjäseniesi lisenssit, valitse sivun alaosasta LISÄÄ HENKILÖ. Näkymään ilmestyy hakukenttä, johon kirjoitat tarvittavat hakusanat. Paina HAE- painiketta. Näkymään ilmestyy henkilö – aktivoi henkilö painamalla nimen kohdalta ja valitse sivun alaosasta VALITSE
- Valitse sivun alaosasta LUNASTA LISENSSI, kun olet valinnut henkilön/henkilöt, joiden lisenssit haluat tilata
- Tämän jälkeen lisenssin hinta tulee näkyviin ja valitse: SIIRRY VERKKOMAKSAMISEEN
- o Valitse maksutapa ja seuraa sen jälkeen verkkopankkisi ohjeita

**4. Kilpailuihin ilmoittautuminen,** vain IRMASTA! Huom, ennen kuin voit ilmoittautua kilpailuihin, on Sinulla oltava kauden lisenssi lunastettuna!

- Valitse KILPAILUT → KILPAILUKALENTERI, niin pääset selaamaan kaikkia kilpailuja
- Ilmoittaudu haluamaasi kilpailuun painamalla kyseisen kilpailun kohdalta ILMOITTAUDU
- o Nakymään avautuu kyseisen kilpailupäivän tiedot
- Valitse uudelleen kohta ILMOITTAUDU
- Valitse ILMOITTAUDU ITSE, jolloin ilmoitat itsesi kilpailuun. Näkymään ilmestyy omat tietosi. Voit ilmoittaa myös muita, kohdassa ILMOITA MUITA. Täytä hakukentät.
- Valitse sarja, jossa kilpailet ja monipäiväisissä kilpailuissa päivät, jolloin kilpailet
- o Paina sivun alaosassa JATKA- painiketta
- Tarkista näkymän omat tietosi ja mikäli seura maksaa osallistumisen laita raksi kohtaan SEURA MAKSAA, mikäli maksat itse, jätä kohta tyhjäksi
- Valitse HYVÄKSY ILMOITTAUTUMISET; näkymään ilmestyy ilmoittautumisten varmistus
- Mikäli maksat itse, ilmoittautumisten varmistuksen jälkeen, valitse SIIRRY
  VERKKOMAKSAMISEEN ja seuraa sen jälkeen oman verkkopankkisi ohjeita

Voit tarkastella jo ilmoittautuneita kohdassa KILPAILUT → KILPAILUKALENTERI→ haluamasi kilpailu → ILMOITTAUTUMISRAPORTIT

### 5. Suunnistuskavereiden lisääminen

Voit lisätä itsellesi suunnistuskavereita, esim. Perheenjäseniäsi, jolloin kaikkien lisenssit voi tilata ja ilmoittautumisen hoitaa sama käyttäjä (HOX, alle 14-vuotiaiden lisenssit hoidetaan keskitetysti, ohjeet Rasti E4:n sivuilla)

- Valitse KÄYTTÄJÄT →SUUNNISTUSKAVERIT →LISÄÄ SUUNNISTUSKAVERI
- o Kirjoita hakukohtiin pyydettyjä hakusanoja (kaikkiin kohtia ei tarvitse täyttää)
- Kun haluamasi henkilön tiedot tulevat näkymään, aktivoi kyseinen henkilö painamalla nimen kohdalta ja sen jälkeen valitse sivun alaosasta VALITSE.

### 6. Tuloksien tarkasteleminen IRMASSA

- o Mene kohtaan KILPAILUT→KILPAILUKALENTERI
- Valitse kilpailu, jonka tuloksia haluat katsoa ja paina sivun oikeasta reunasta TULOKSET (tulokset ilmestyvät sivulle kunkin kilpailun jälkeen)
- Jos haluat tarkastella omia tuloksiasi ja rankin sijoitustasi, valitse KÄYTTÄJÄT-> OMAT TIEDOT->TULOKSET